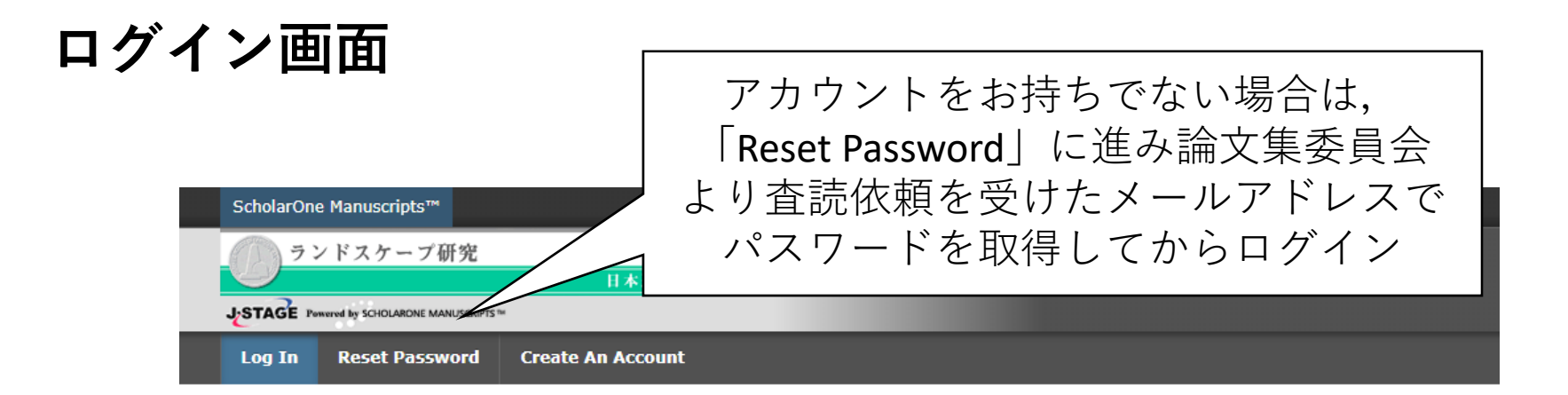

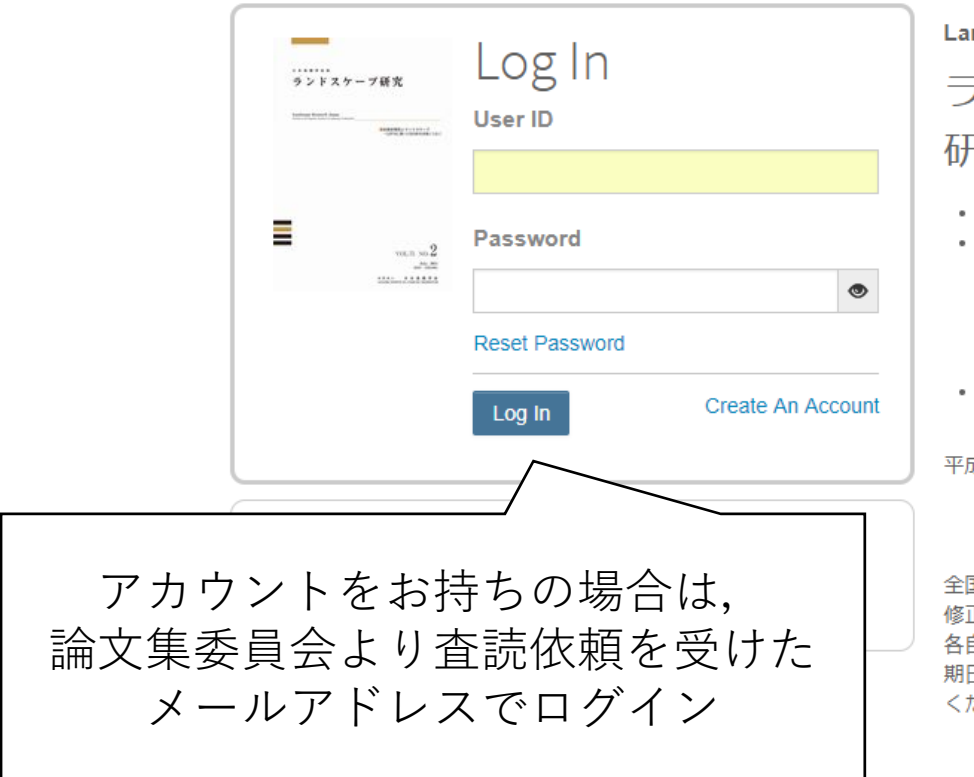

Landscape Research Japan

ランドスケープ研究&ランドスケープ 研究(オンライン論文集)

- User IDと Passwordを入力しLog Inボタンを押してください。
- ユーザーアカウントを持っているかわからない場合、もしくはパスワードを忘れた場合は、Reset Passwordリンクを押してください。
   移動先の画面でメールアドレスを入力し、Send Reset Linkボタンを 押すとお手元にメールが届きます。
   メール内の記載に沿って新しいパスワードを設定してください。
   ユーザーアカウントをお持ちでない場合は、Create An Accountリン
- ユーサーアカウントをお持ちでない場合は、Create An Accountリン クを押してアカウントを作成してください。
- 平成30年度全国大会論文集の論文募集スケジュールは以下の通りです。 申込期間:2017年8月18日(金)~8月31日(木) 投稿期間:2017年9月1日(金)~9月20日(水)

全国大会論文およびオンライン論文投稿者の皆様へ: 修正論文等の提出期限は、論文の種類や投稿日により異なります。 各自、通知メール・書面等で期日をご確認ください。 期日を過ぎても提出されない場合は「不採用」となりますので、ご注意 ください。

## ログイン完了後

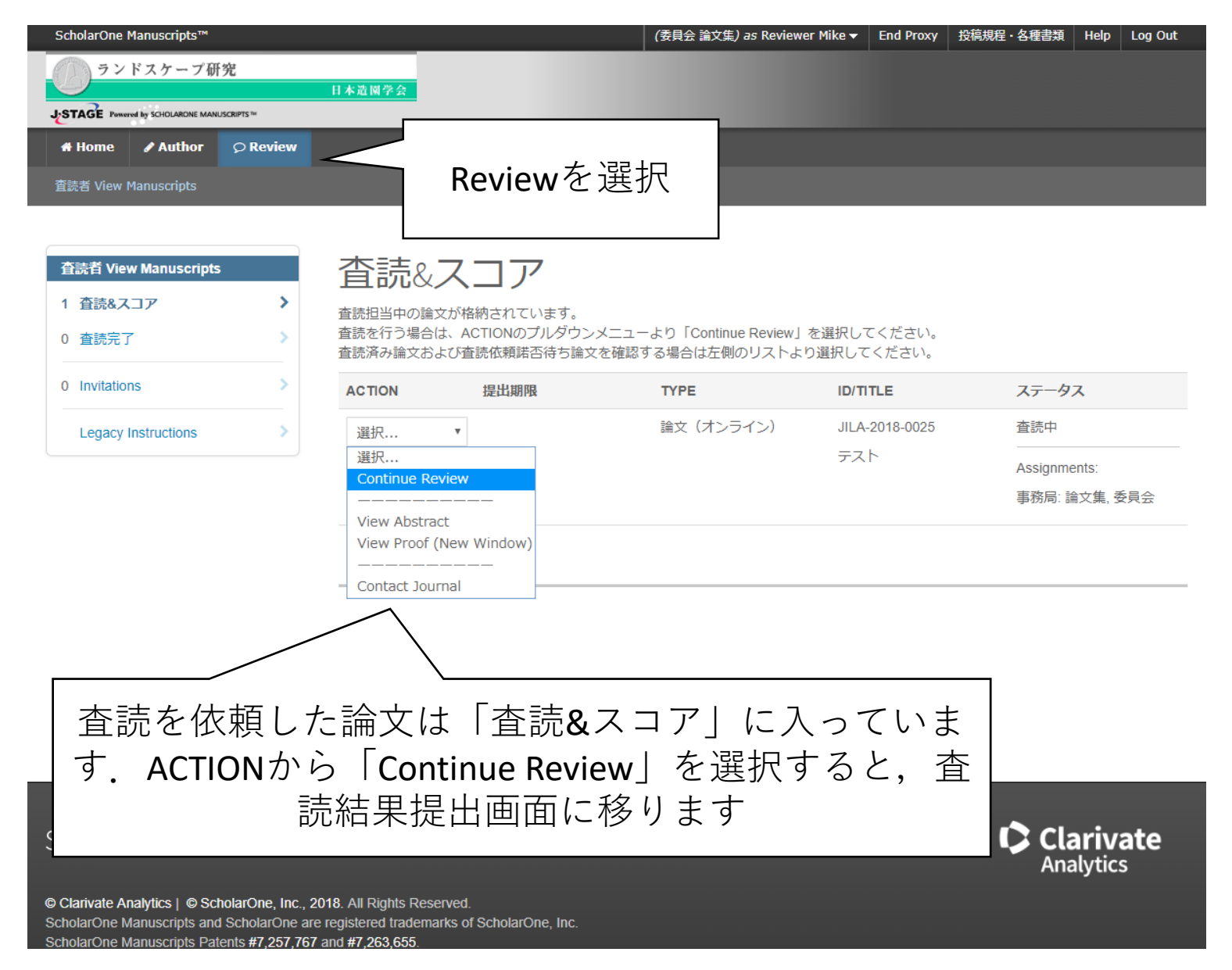

## 査読結果提出画面

| Review JILA-2018- |                                                                                                    |              |               |                                                                                           |                         |                                                    |
|-------------------|----------------------------------------------------------------------------------------------------|--------------|---------------|-------------------------------------------------------------------------------------------|-------------------------|----------------------------------------------------|
| Proof 🕶           | Details                                                                                                    | Instructions | Q Search Tool | ⊠ Conta                                                                                   | ct Journal              |                                                    |
|                   | 0.5 / X.Y - 78 (2                                                                                                    | Насиус       |               | JILA-2018- View Abstract *= Required Fields                                               |                         | 判定結果を入力                                            |
|                   | former and the second second sec |              |               | * 証価                                                                                      |                         |                                                    |
|                   |                                                                                                    |              |               | <ul> <li>□ 採用 (A)</li> <li>□ 一部修正 (B1)</li> <li>□ 大幅修正 (B2)</li> <li>□ 不採用 (C)</li> </ul> | 編集担                     | 当者に伝えるべき事項が<br>あれば記入                               |
|                   |                                                                                                    |              |               | 編集委員へのコメント(著者へは秘匿されます)<br>ΩSpecial Characters                                             |                         |                                                    |
|                   |                                                                                                    |              |               |                                                                                           | ファイルを<br>クリックし<br>注 つのオ | とドロップするか,この欄を<br>レファイルを選択して,記入                     |
|                   | SCHOLAI<br>Manus<br>Z                                                                                                    | ROME"        | -             | Attach Files                                                                              | 済みの量<br>続けて現            | 1<br>記報音音をアックロート<br>れるラジオボタンは、必ず<br>Only」を選択してください |
|                   |                                                                                                    |              |               |                                                                                           | Author 8                | <u>Edditor」を選択すると審査</u>                            |
|                   |                                                                                                    |              | -             | Attached Files<br>審查結果 docx PDF HTML<br>* For:                                            | <u>結果が著者</u>            | <u>皆に閲覧可能な状態になって</u><br>しまいます                      |
|                   |                                                                                                    |              |               |                                                                                           |                         |                                                    |
| I                 |                                                                                                    |              |               | Save as Draft Save & Print                                                                | ubmit Review >          | 「Submit Reviewから提出」                                |

## 査読結果提出画面の左側ボックス について

## 画面上に表示されている 「Proof」や「Details」などのタブ よりそれぞれの情報を閲覧するこ とができます

Proof:PDFやHTMLで原稿を確認 することができます. Details:論文の概要が確認できま す。前回投稿時の審査結果とその 審査結果への著者からの回答を 「Version History」欄で確認する ことができます. ※ 著者からの回答は,前回の論 文IDの中の「Author's response」 リンクで表示されますのでご注意 ください.

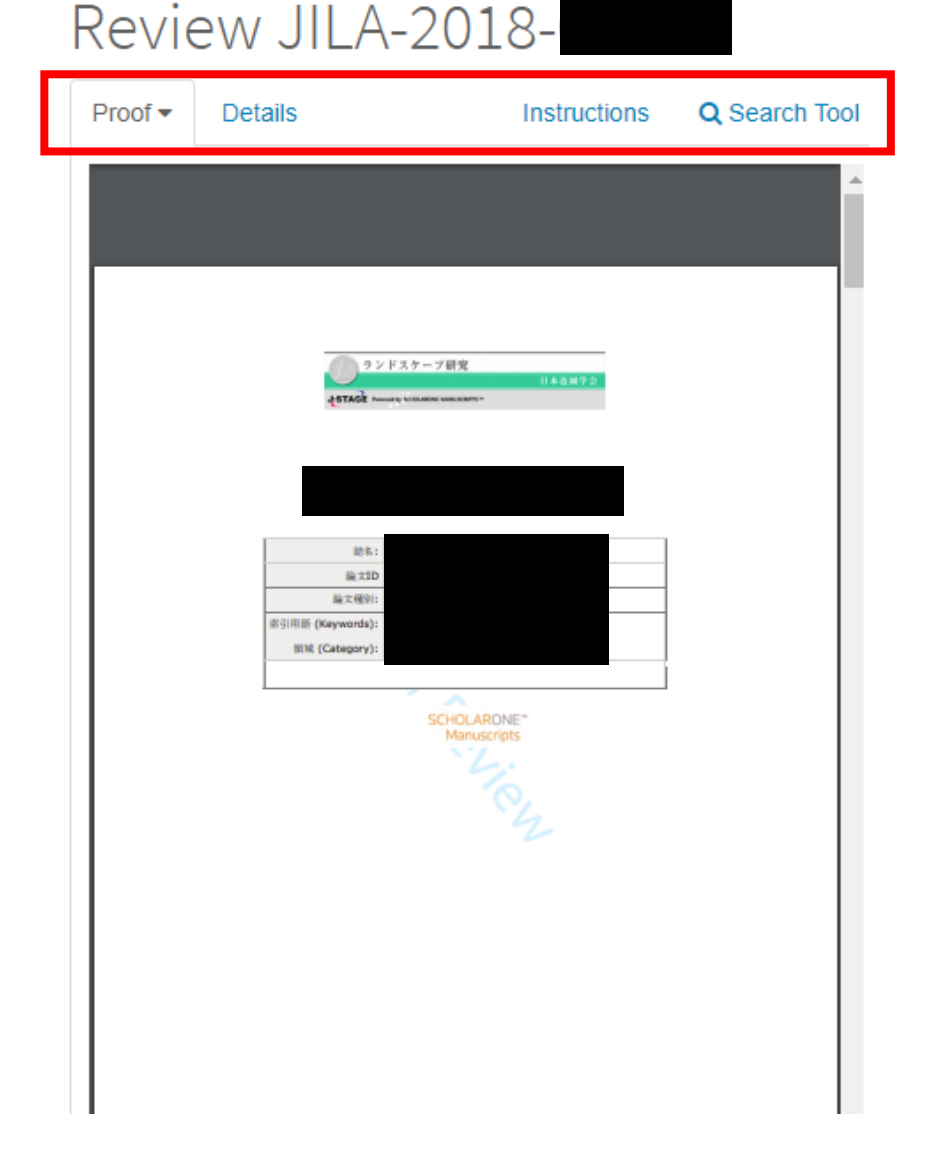